Sehr geehrte Damen und Herren, sehr geehrte Bieter,

mit der aktuellen Aufforderung zur Angebotsabgabe übermitteln wir Ihnen zur Erleichterung der Angebotsbearbeitung als Bestandteil der Ausschreibungsunterlagen das Leistungsverzeichnis im GAEB-Format.

Sollten Sie kein eigenes GAEB-fähiges Kalkulations-/Bearbeitungsprogramm einsetzen, benutzen Sie bitte die Software "GAEB-Konverter".

1) Download: Laden Sie sich von www.gaeb-tools.de (aus dem Downloadbereich) die aktuellste Version des GAEB-Konverters herunter durch Klicken auf "GAEB-Konverter 10"

| Download          | Beschreibung / Systemvoraussetzungen                                                                                  |
|-------------------|----------------------------------------------------------------------------------------------------|
| GAEB-Konverter 10 | Vollversion inkl. kostenlosen 7-Tage-Test                                                                             |
| Version 10.04.28. | für Microsoft Betriebssysteme ab Windows 10/ Windows Server 2016                                                      |
| Datum 12.05.2025  | Installationsanleitung Einzelplatz, Installationsanleitung für eine Netzwerklizenz, Installationspaket als MSI-Datei, |
|                   | Installationsvideo                                                                                                    |

- 2) Installation: Starten Sie die Installation durch rechten Mausklick auf die heruntergeladene Datei "gaeb-konverter-v10-setup.exe" > als Administrator ausführen
- 3) **Registrierung:** Nach der Installation startet der GAEB-Konverter automatisch bitte registrieren Sie sich.
- 4) Aktivierung: Durch Doppelklick auf die beigefügte Datei "\*.vergabelizenz" wird die Software für 3 Monate zum Verpreisen der übersandten Ausschreibung vollumfänglich und kostenlos für Sie freigeschalten.

Danach können Sie das übermittelte Leistungsverzeichnis einlesen, verpreisen, als GAEB-Angebotsdatei ausgeben und ausdrucken. Bei Fragen zur Anwendung stehen Ihnen zahlreiche Lernvideos auf Youtube zur Verfügung.

## Übrigens:

Die Schritte 1 – 3 (Download/Installation/Registrierung) sind nur einmal erforderlich. Bei der nächsten Ausschreibung müssen Sie lediglich die Vergabelizenzdatei durch Doppelklick öffnen, damit Ihr GAEBKonverter wieder aktiviert wird.

## Und noch ein Tipp:

Kalkulieren Sie die Leistungspositionen mit einer eigenen GAEB-Software, sollten Sie Ihre selbst erzeugte Angebotsdatei (\*.\*84) vor Abgabe mit dem GAEB-Konverter prüfen und gegebenenfalls fehlende Preise, Preisanteile oder Textergänzungen (z. B. Fabrikatsangaben) ergänzen. Dazu öffnen Sie unsere Angebotsaufforderung (\*.\*83) und importieren Ihre Angebotsdatei (\*.\*84) über die Funktion "LV-Preise > aus GAEB-Datei hinzufügen". Bei Ausgabe einer neuen Angebotsdatei wird diese automatisch auf Fehler geprüft und ein ausführliches Protokoll erstellt.